# CÓDIGO DE AUTENTICACIÓN

### SEGURIDAD Y RAPIDEZ EN TUS COMPRAS

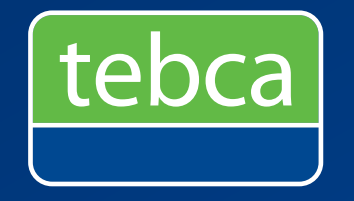

Guía para uso de tarjeta

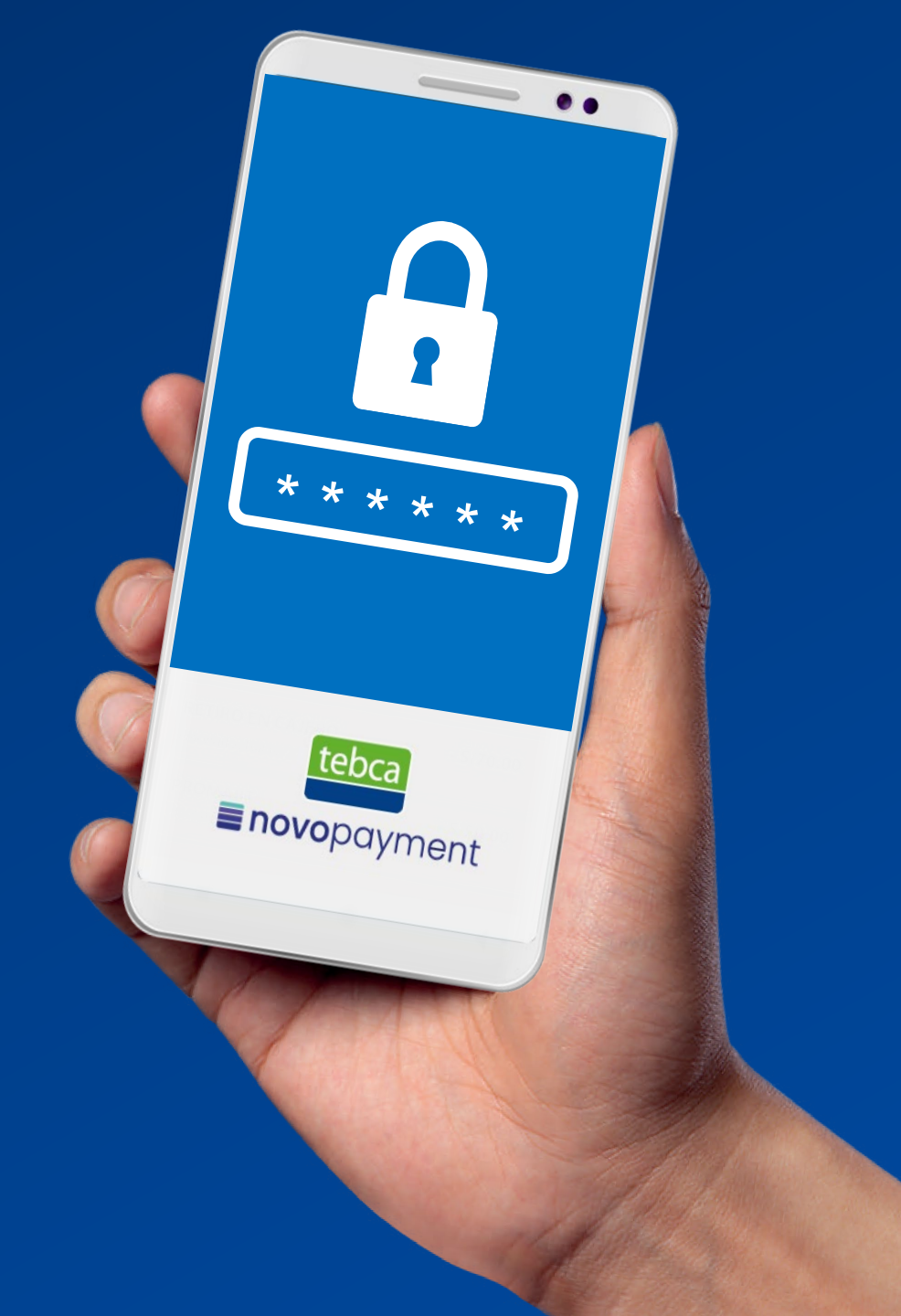

## CÓDIGO DE AUTENTICACIÓN ¿Cuándo me lo solicitan?

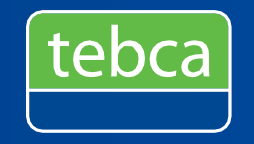

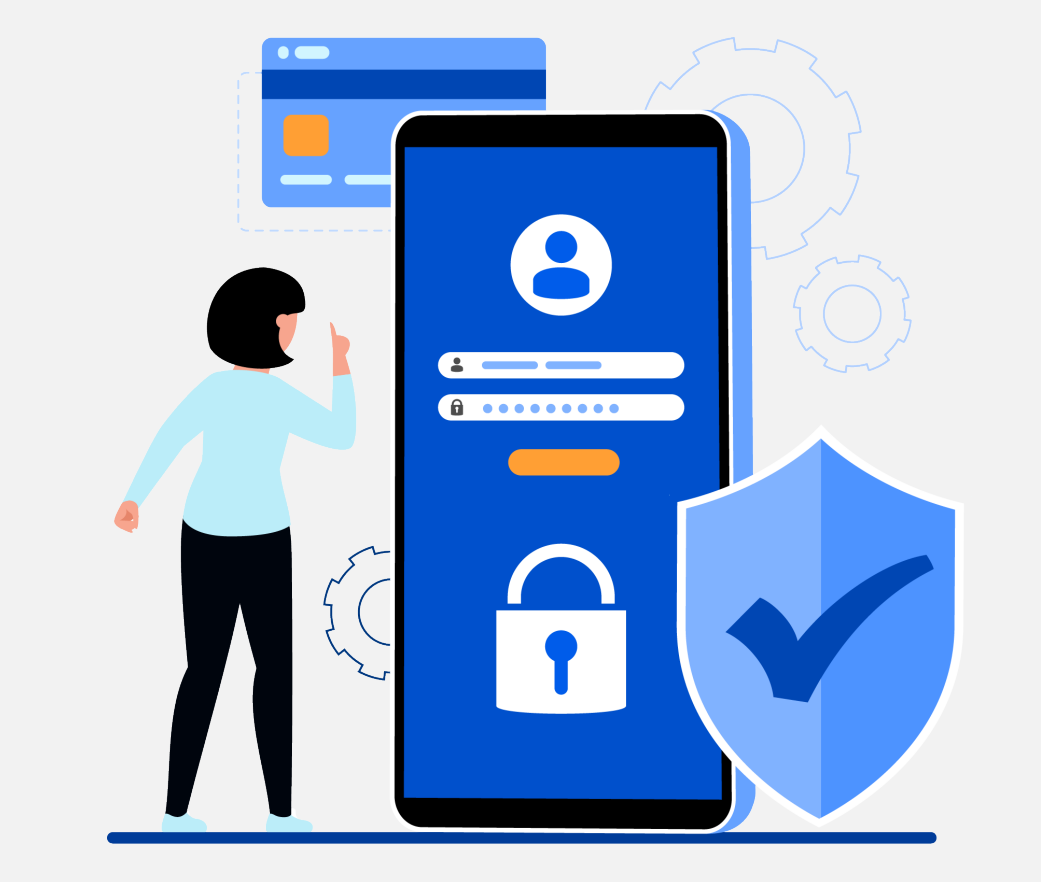

- Este proceso será solicitado cuando inicies sesión desde la web o app "Conexión Personas"
- El código de doble factor de autenticación será solicitado para visualizar los datos de tu tarjeta en el APP y Web Conexión Personas o para efectuar un consumo con QR.

#### Importante:

- Debes configurar el código de autenticación desde una PC en la Web miplata.com.pe o provis.com.pe
- Debes elegir la opción de recibir código de autenticación <u>"mediante email"</u>

## ¿CÓMO ACTIVO MI TOKEN DIGITAL?

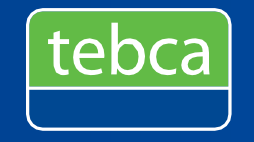

Actívalo en 4 pasos desde la web

| Ingresa a la | we   | b: mi          | plata | .com.pe o |
|--------------|------|----------------|-------|-----------|
| provis.com,  | da   | clic           | en    | Conexión  |
| Online – Per | sona | as, <b>e</b> i | inici | a sesión. |

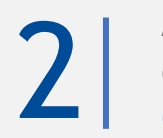

Aparecerá un mensaje indicando que la autenticación de dos factores no está habilitada. **Escoge la opción Correo electrónico,** clic en continuar

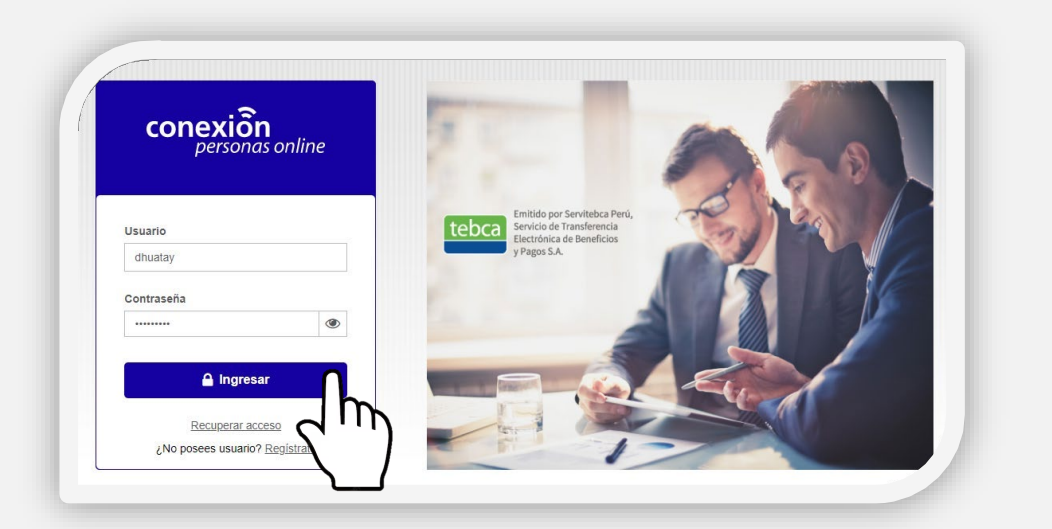

| Verificación de cu                            | Jenta                                                    |                                                                                                    |
|-----------------------------------------------|----------------------------------------------------------|----------------------------------------------------------------------------------------------------|
| La autenticación de c                         | los factores aún no está habilitac                       | ia.                                                                                                    |
| Para incrementar la s<br>seguridad (Doble fac | eguridad al momento de realiza<br>tor de autenticación). | r operaciones transaccionales con tu producto, necesitamos que actives el mecanismo                                                                                                    |
| Tipo de activación                            | Aplicación de Autenticación                              | n 💿 Correo electrónico                                                                                                    |
|                                               | ~ ·                                                      | (http://www.internet.org/actional-action-action-actio |

## ¿CÓMO ACTIVO MI TOKEN DIGITAL?

Actívalo en 4 pasos desde la web

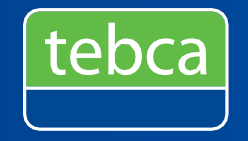

| utenticación de dos factores                                                                     |          | Autenticación de           | dos factores                                                                     |
|--------------------------------------------------------------------------------------------------|----------|----------------------------|----------------------------------------------------------------------------------|
| mos enviado un código de autenticación a tu correo dhua***@***com.pe. Ingresa el mismo a continu | Jación.  | Hemos enviado un código    | de autenticación a tu correo dhua***@***com.pe. Ingresa el mismo a continuación. |
| el código no ha llegado a tu correo, por favor hacer clic en el link. Reenviar código            |          | Si el código no ha llegado | a tu correo, por la Autenticación de dos factores                                |
| digo de autenticación                                                                            |          | Código de autenticación    |                                                                                  |
| 55811                                                                                            |          | Código de 6 digitos        | La autenticación de dos factores fue habilitada.                                 |
|                                                                                                  |          |                            |                                                                                  |
|                                                                                                  | Cancelar |                            | Aceptar                                                                          |

### SOLUCIONA TODAS TUS DUDAS DESDE CASA Usa nuestros canales de atención y consulta

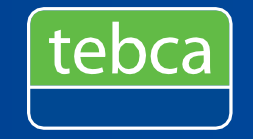

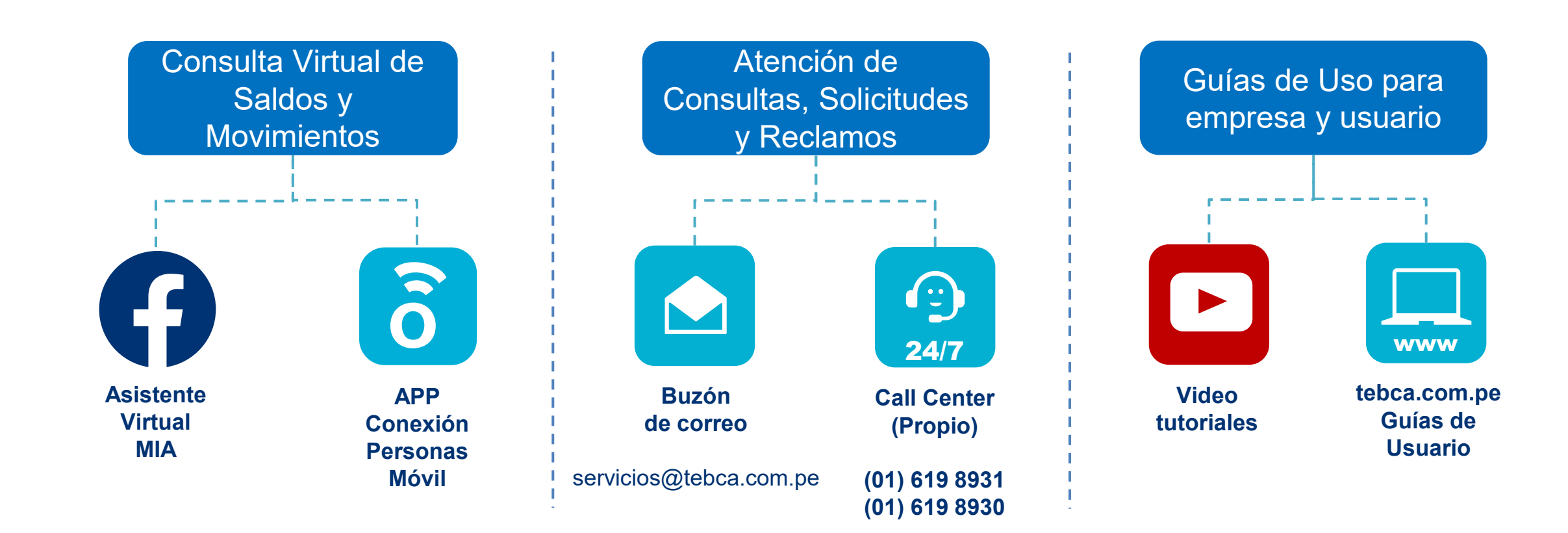

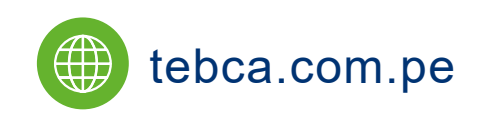

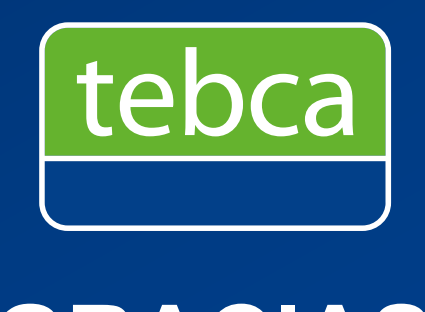

GRACIAS

Servitebca Perú, Servicio de Transferencia Electrónica de Beneficios y Pagos S.A. RUC 20517372294